# myguide

How to Add Links in Inline Steps

myguide.org

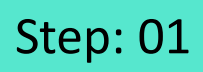

Click on "Add Step"

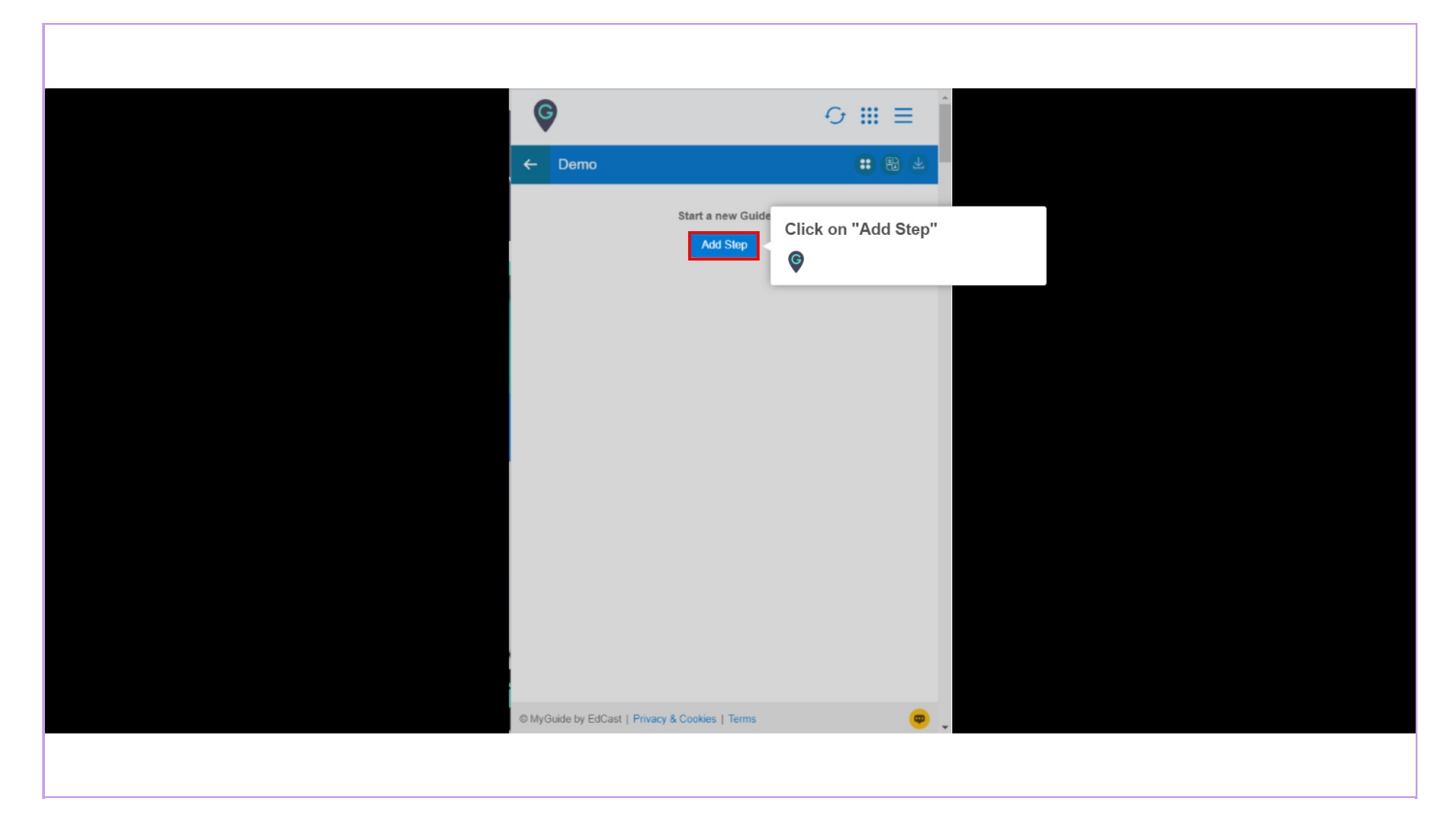

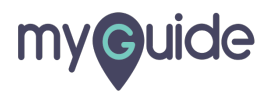

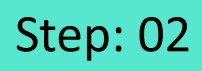

Select "Inline Step"

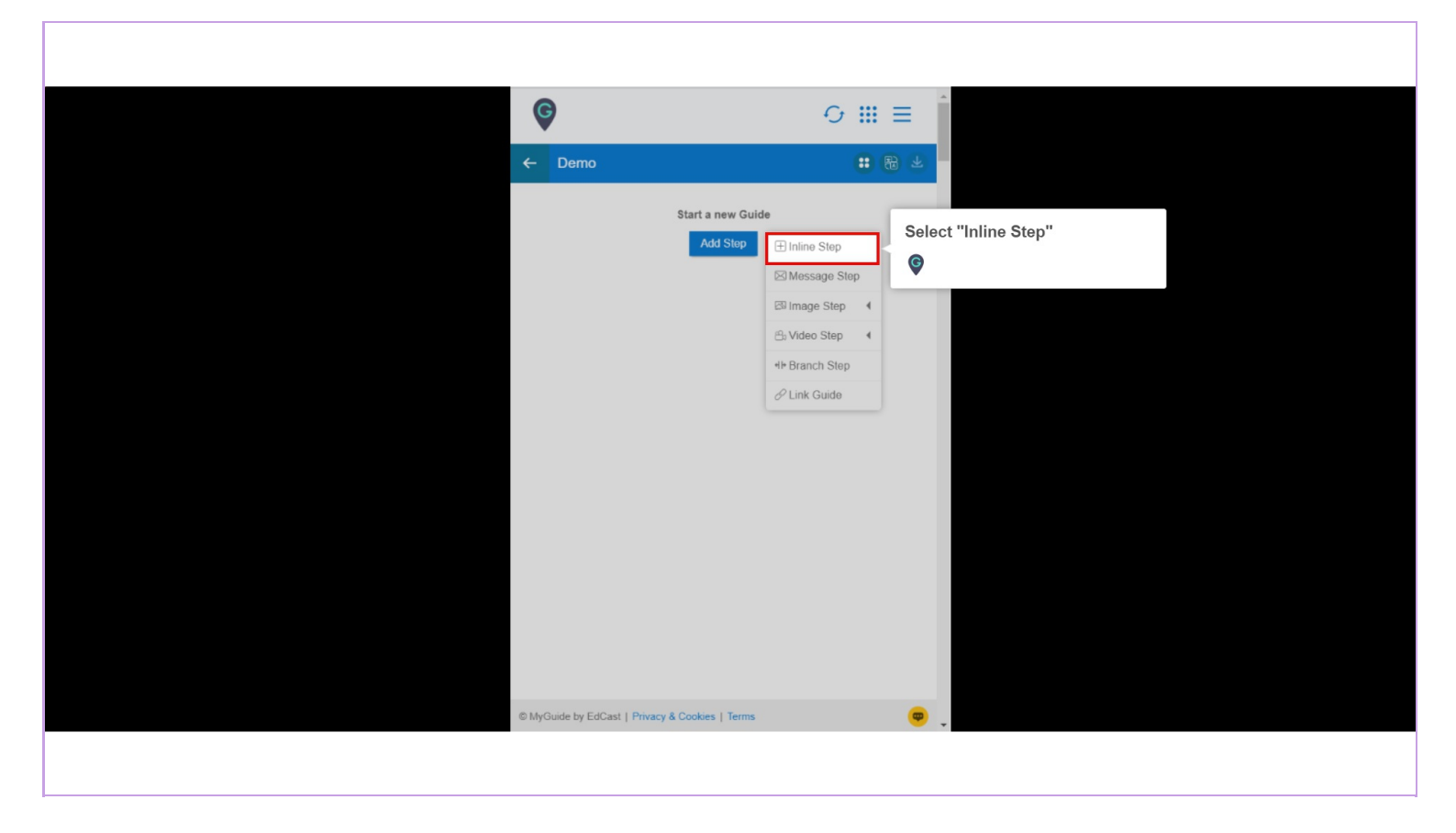

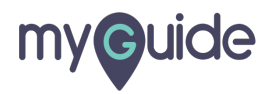

You are in Capture mode, select an element to open creator panel

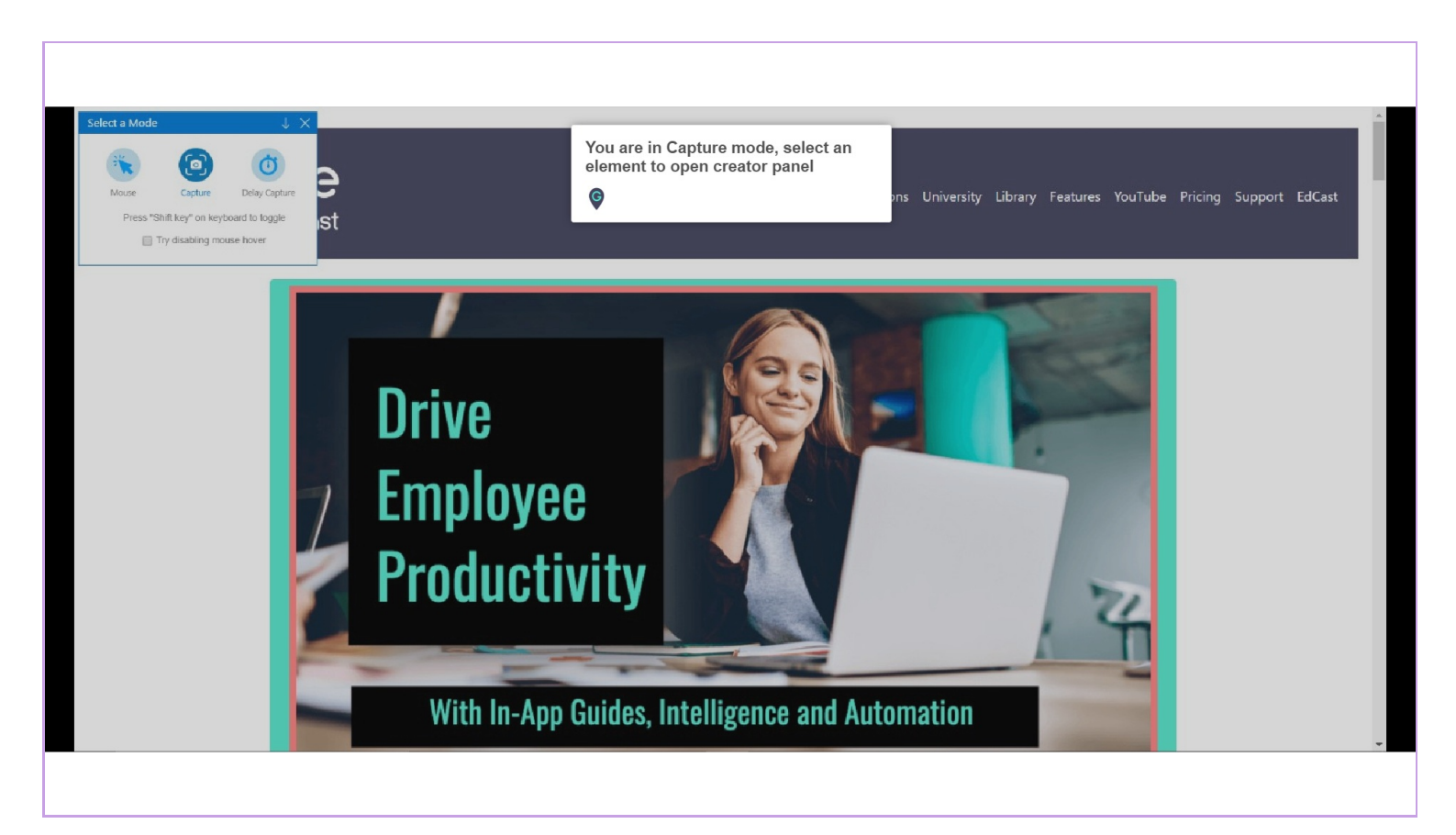

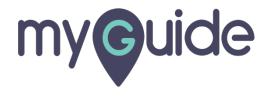

Click on "Step Description"

| Create Step         Click on "Step Description"         Step Title Step Description         Step Title Step Description         Step Title Step Description         Step Title Step Description         Step Title Step Description         Step Title Step Description         Step Title Step Description         Step Title Step Complete For         Step Title Step Complete?         On click of selected element         © Default © Opens new tab © Page reloads         On click of selected element         © Default © Opens new tab © Page reloads         © On click of selected element         © Dright Click of selected element         © On click of selected element         © On click of selected element         © On click of selected element         © On click of selected element         © On click of selected element         © On click of selected element         © On click of selected element         © On click of selected element         © On click (for selected field)       |     | 6                                  |              |             |        |         | D              | ×       |   |  |  |  |
|----------------------------------------------------------------------------------------------------|-----|------------------------------------|--------------|-------------|--------|---------|----------------|---------|---|--|--|--|
| Create Step         Step Title       Step Description         File       Edit       View Insert         For       Cilck on "Step Description"         Step Title       Step Description         Step Title       Step Description         Step Title       Edit         View Insert       For         Step Title       Step Description         Step Title       Edit         Step Title       Edit         Step Title       Edit         Step Title       Edit         Step Title       Edit         Step Title       Edit         Step Title       Edit         Step Title       Edit         Step Title       Edit         Step Title       Edit         Step Title       Edit         Step Title       Edit         On Click on "Home (current)"       Edit         On Click of Selected element       Page reloads         On Click of Title       Selected element         On click of Selected element       On click of Selected element         On click (thr select field)       On click (thr select field) |     |                                    |              |             |        |         | -              |         |   |  |  |  |
| Step Title       Step Description         File       Edit       View Insert         For       For       For         For       For       For         For       For                                                                                                    | Cre | ate Step                           |              |             |        |         |                |         |   |  |  |  |
| File Edit View Insert For                                                                                                    | 4   | Step Title Step                    | Descripti    | on          | Click  | on "    | Step Desc      | ription | ' |  |  |  |
| Solution       Solution         Solution       Solution         Solution       Solution         Click on "Home (current)"         Click on "Home (current)"         25 CHARACTERS POWERED BY TINY ≠         When will this step complete?         Image: Solution of Solution         On click of selected element         Image: Default       Opens new tab         Image: On click of "Next" button         On night click of selected element         Image: On night click of selected element         Image: On click of reslected element         Image: On click of reslected element         Image: On click of reslected element         Image: On click of reslected element         Image: On click of reslected element         Image: On click of reslected element         Image: On click of reslect field)                                                                                                    | F   | File Edit Viev                     | v Insert     | For         | V      |         |                |         |   |  |  |  |
| Image: Click on "Home (current)"         Click on "Home (current)"         25 CHARACTERS POWERED BY TINY @         When will this step complete?         Image: On click of selected element         Image: On click of selected element         Image: On click of selected field)                                                | 4   | 6 ~ <>                             | в            | Ι Ξ         | =      | Ξ       | =              |         |   |  |  |  |
| Click on "Home (current)"<br>25 CHARACTERS POWERED BY TINY @<br>When will this step complete?<br>© On click of selected element<br>@ Default @ Opens new tab @ Page reloads<br>On click of "Next" button<br>On right click of selected element<br>On hover over of selected element<br>On change of value (for select field)                                                                                                    | e   | S A ~ A                            | <u>e</u> ~ © | ₫           | Σ      | := `    | / i≡ ~         |         |   |  |  |  |
| <ul> <li>On click of selected element</li> <li>Default</li> <li>Opens new tab</li> <li>Page reloads</li> <li>On click of "Next" button</li> <li>On right click of selected element</li> <li>On hover over of selected element</li> <li>On change of value (for select field)</li> </ul>                                                                                                    | Wh  | en will this step (                | complete?    | 25          | CHARAC | TERS PI | OWERED BY TINY | 4       |   |  |  |  |
| Default     Opens new tab     Page reloads     On click of "Next" button     On right click of selected element     On hove over of selected element     On change of value (for select field)                                                                                                    | ۲   | On click of sele                   | cted elem    | ent         |        |         |                |         |   |  |  |  |
| On click of "Next" button     On right click of selected element     On hover over of selected element     On change of value (for select field)                                                                                                    |     | Default                            | Opens n      | ew tab      | Page   | reload  | S              |         |   |  |  |  |
| On right click of selected element     On hover over of selected element     On change of value (for select field)                                                                                                    | 0   | On click of "Nex                   | kt" button   |             |        |         |                |         |   |  |  |  |
| On nover over or selected element     On change of value (for select field)                                                                                                    | 0   | On right click of selected element |              |             |        |         |                |         |   |  |  |  |
| On change of value (for select field)                                                                                                    | 0   | On hover over o                    | or selected  | elect field |        |         |                |         |   |  |  |  |
| On click anywhere on the page                                                                                                    | 0   | On click aparts                    | are on the   | page        | 1)     |         |                |         |   |  |  |  |
| On click in a page pause this guide                                                                                                    | 0   | On click in a pa                   |              | this quid   | e      |         |                |         |   |  |  |  |
|                                                                                                    | ~   | - · · · · ·                        |              |             | -      |         |                | U       |   |  |  |  |
| Cancel Save & Next Save                                                                                                    |     | Cancel                             |              | Save &      | Next   |         | Save           |         |   |  |  |  |

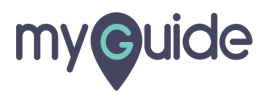

Click inside "Step Description" box

| ¢                                                                            |                                                     |
|------------------------------------------------------------------------------|-----------------------------------------------------|
| Greate Step                                                                  |                                                     |
| Step Title Step Descri                                                       | ption Step Audio                                    |
| File Edit View Inse                                                          | ert Format Tools Table                              |
| 5 & V B                                                                      |                                                     |
| 8 & A ~ 2                                                                    | _ ∽ ☺ ፸ ፸ ≔ ∺ ∺ ⊨ ∽ Click inside "Step Description" |
|                                                                              | box                                                 |
|                                                                              | 0 CHARACTERS POWERED BY TINY                        |
| When will this step complet                                                  | te?                                                 |
| <ul> <li>On click of selected ele</li> <li>Default</li> <li>Opens</li> </ul> | ement s new tab 🔘 Page reloads                      |
| On click of "Next" butto                                                     | n                                                   |
| On right click of select     On bover over of select                         | ed element                                          |
| <ul> <li>On change of value (for</li> </ul>                                  | ar select field)                                    |
| On click anywhere on t                                                       | the page                                            |
| <ul> <li>On click in a page, pau</li> </ul>                                  | use this guide                                      |
| Cancel                                                                       | Save & Noxt Save                                    |
|                                                                              |                                                     |

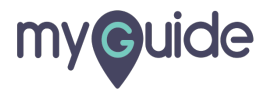

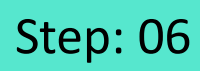

Click on "Link" icon

| e                                                         |                   |
|-----------------------------------------------------------|-------------------|
| V                                                         |                   |
| Create Step                                               |                   |
|                                                           |                   |
| Step Title Step Description Step Audio                    |                   |
| File Edit View Insert Format Tools                        | Tabla             |
| The Edit View Insert Format 100is                         |                   |
|                                                           |                   |
|                                                           |                   |
|                                                           |                   |
|                                                           |                   |
| Click on "Link" icon                                      |                   |
|                                                           |                   |
|                                                           |                   |
|                                                           |                   |
|                                                           |                   |
| 0 CHARACT                                                 | POWERED BY TINY # |
|                                                           |                   |
| When will this step complete?                             |                   |
| On click of selected element                              |                   |
| Default Opens new tab Page                                | ads               |
| On click of "Next" button                                 |                   |
| On right click of selected element                        |                   |
| On hover over of selected element                         |                   |
| <ul> <li>On change of value (for select field)</li> </ul> |                   |
| On click anywhere on the page                             |                   |
| On click in a page, pause this guide                      |                   |
| · · · · · · · · · · · ·                                   |                   |
|                                                           |                   |
| Cancel Save & Next                                        | Save              |

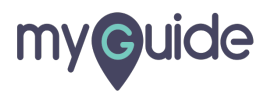

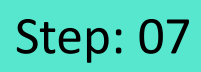

#### Enter URL that you want to insert

| 6                                                                        |               |                      |             |                            | Gmail Images 🏢    |
|--------------------------------------------------------------------------|---------------|----------------------|-------------|----------------------------|-------------------|
| Create Step                                                              |               |                      |             |                            |                   |
| Step Title Step Description Step Audio                                   |               |                      |             |                            |                   |
| File Edit View Insert Format Tools Table                                 |               |                      |             |                            |                   |
| S ∂ S B I E E E E                                                        |               | Insert/Edit Link     | ×           |                            | _                 |
|                                                                          |               | URL                  |             | Enter URL that you want to |                   |
|                                                                          |               | l<br>lext to display |             | G                          |                   |
|                                                                          |               | Title                |             |                            |                   |
|                                                                          |               | Open link in         |             |                            |                   |
| P 0 CHARACTERS POWERED                                                   | BY TINY # Goo | Current window       | ~           | सम्बी                      |                   |
| When will this step complete?                                            |               |                      | Cancel Save |                            |                   |
| On click of selected element     Oners new tab.      Page reloads        |               |                      |             |                            |                   |
| <ul> <li>On click of "Next" button</li> </ul>                            |               |                      |             |                            |                   |
| On right click of selected element     On hover over of selected element |               |                      |             |                            |                   |
| Cancel Save & Next Save                                                  |               |                      |             |                            | Privacy Terms Set |
|                                                                          |               |                      |             |                            |                   |
|                                                                          |               |                      |             |                            |                   |

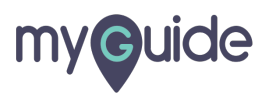

#### Add text

| C                                                                                                    |                                                 |             |          | Gmail Images 🗰   |
|----------------------------------------------------------------------------------------------------|-------------------------------------------------|-------------|----------|------------------|
| Create Step Step Title Step Description Step Audio                                                                                                    |                                                 |             |          |                  |
| File       Edit       View       Insert       Format       Tools       Table $\bigcirc$ $\bigcirc$ $\bigotimes$ $B$ $I$ $\Xi$ $\Xi$ $\Xi$ $\bigcirc$ $\triangle$ $\bigotimes$ $B$ $I$ $\Xi$ $\Xi$ $\Xi$ $\Xi$ $\bigcirc$ $\triangle$ $\checkmark$ $\checkmark$ $\blacksquare$ $\blacksquare$ $\Xi$ $\equiv$ $\equiv$ $\bigcirc$ $\triangle$ $\checkmark$ $\checkmark$ $\blacksquare$ $\blacksquare$ $\Xi$ $\equiv$ $\equiv$ | Insert/Edit Link<br>URL<br>https://myquide.org/ | ×           |          |                  |
|                                                                                                    | Text to display                                 |             | Add text | ]                |
|                                                                                                    | Open link in<br>Current window                  | ~           |          |                  |
| When will this step complete? <ul> <li>On click of selected element</li> <li>Default</li> <li>Opens new tab</li> <li>Page reloads</li> </ul> On click of "Next" button           On right click of selected element                                                                                                    |                                                 | Cancel Save |          |                  |
| Cancel Save & Noxt Save                                                                                                    |                                                 |             |          | Prwacy Terms Sat |

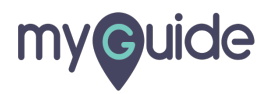

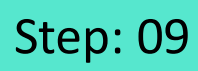

#### Enter a title

| Ø                                                                                                    |             |                                                             |                    | Gmail Images |        |
|----------------------------------------------------------------------------------------------------|-------------|-------------------------------------------------------------|--------------------|--------------|--------|
| Create Step Step Title Step Description Step Audio                                                                                                    |             |                                                             |                    |              |        |
| File       Edit       View       Insert       Format       Tools       Table $\bigcirc$ $\bigcirc$ $\bigcirc$ $B$ $I$ $\blacksquare$ $\blacksquare$ <th></th> <th>Insert/Edit Link ×</th> <th></th> <th></th> <th></th> |             | Insert/Edit Link ×                                          |                    |              |        |
|                                                                                                    | ٩           | https://myguide.org/<br>Text to display<br>MyGuide<br>Title | ©<br>Enter a title |              |        |
|                                                                                                    | D BY TINY A | Open link in<br>Current window                              | <b>ਿ</b><br>ਜਾਬੀ   |              |        |
| On click of selected element     Opens new tab  Page reloads     On click of "Next" button     On nght click of selected element     On nght click of selected element                                                                                                    |             | Cancel Save                                                 |                    |              |        |
| Cancel Save & Next Save                                                                                                    |             |                                                             |                    | Privacy Term | ıs Set |

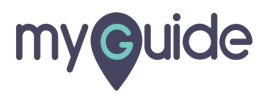

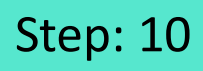

Select in whichever way you want this link to open I. Current Window II. New Window

|                                          |                      | Gmail Images                |
|------------------------------------------|----------------------|-----------------------------|
| Create Step                              |                      |                             |
| Step Title Step Description Step Audio   |                      |                             |
| File Edit View Insert Format Tools Table |                      |                             |
| 5 ∂ ↔ B I ≡ ≡ ≡ ≡                        | Insert/Edit Link ×   |                             |
|                                          | URL                  |                             |
|                                          | https://myguide.org/ |                             |
|                                          | Text to display      | 9                           |
|                                          | Tale                 |                             |
|                                          | Welcome              |                             |
|                                          | Open link in         | Select in whichever way you |
|                                          | Goo Current window   | want this link to open      |
| C CONNECTED FORELD FINIT &               | Current window       | II. New Window              |
| When will this step complete?            | New window           | ©                           |
| On click of selected element             | Current Sure         | •                           |
| Default Opens new tab Page reloads       |                      |                             |
| On click of "Next" button                |                      |                             |
| On right click of selected element       |                      |                             |
|                                          |                      |                             |
| Cancel Save & Next Save                  |                      | Drivary Taims Ca            |
|                                          |                      |                             |
|                                          |                      |                             |

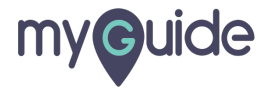

Click on "Save"

| G                                        |                         |                 | Gmail Images |  |
|------------------------------------------|-------------------------|-----------------|--------------|--|
| Create Step                              |                         |                 |              |  |
|                                          |                         |                 |              |  |
| File Edit View Insert Format Tools Table |                         |                 |              |  |
|                                          | Insert/Edit Link ×      |                 |              |  |
|                                          | URL                     |                 |              |  |
|                                          | https://myguide.org/    |                 |              |  |
|                                          | lext to display MyGuide | •               |              |  |
|                                          | Title                   |                 |              |  |
|                                          | Welcome                 |                 |              |  |
|                                          | Open link in            |                 |              |  |
|                                          | New window 🗸            | नार्थ           |              |  |
|                                          |                         | Click on "Save" |              |  |
| On click of selected element             | Cancel Save             | ¢               |              |  |
| Default Opens new tab Page reloads       |                         |                 |              |  |
|                                          |                         |                 |              |  |
|                                          |                         |                 |              |  |
| Cancel Save & Next Save                  |                         |                 |              |  |
|                                          |                         |                 | Term         |  |
|                                          |                         |                 |              |  |

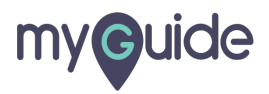

### Link has been added!

| Create 5                                                                           | Link has been added!                                                                                                    |  |
|------------------------------------------------------------------------------------|----------------------------------------------------------------------------------------------------|--|
| Step                                                                               | Title Step Description Step Audio                                                                                                    |  |
| File                                                                               | Edit View Insert Format Tools Table                                                                                                    |  |
| 5                                                                                  |                                                                                                    |  |
| G                                                                                  | ▲ ~ <b>∠</b> ~ ⊂ 互 ∷ ~ ∷ ~                                                                                                    |  |
| MyGui                                                                              | ie                                                                                                    |  |
|                                                                                    |                                                                                                    |  |
| ٢                                                                                  | 7 CHARACIERS POWERED BY TINY                                                                                                    |  |
| When w                                                                             | II this step complete?                                                                                                    |  |
| <ul> <li>On</li> <li>On</li> <li>On</li> <li>On</li> <li>On</li> <li>On</li> </ul> | click of selected element Default Opens new tab Page reloads click of "Next" button right click of selected element hover over of selected element Cancel Save & Next Savo |  |
| ∎ s                                                                                | ample_workflowmp4                                                                                                    |  |

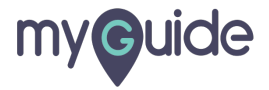

# **Thank You!**

myguide.org

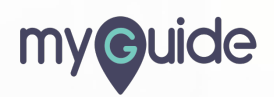